## **MODE OPÉRATOIRE**

### Formation en ligne PRAC HEA

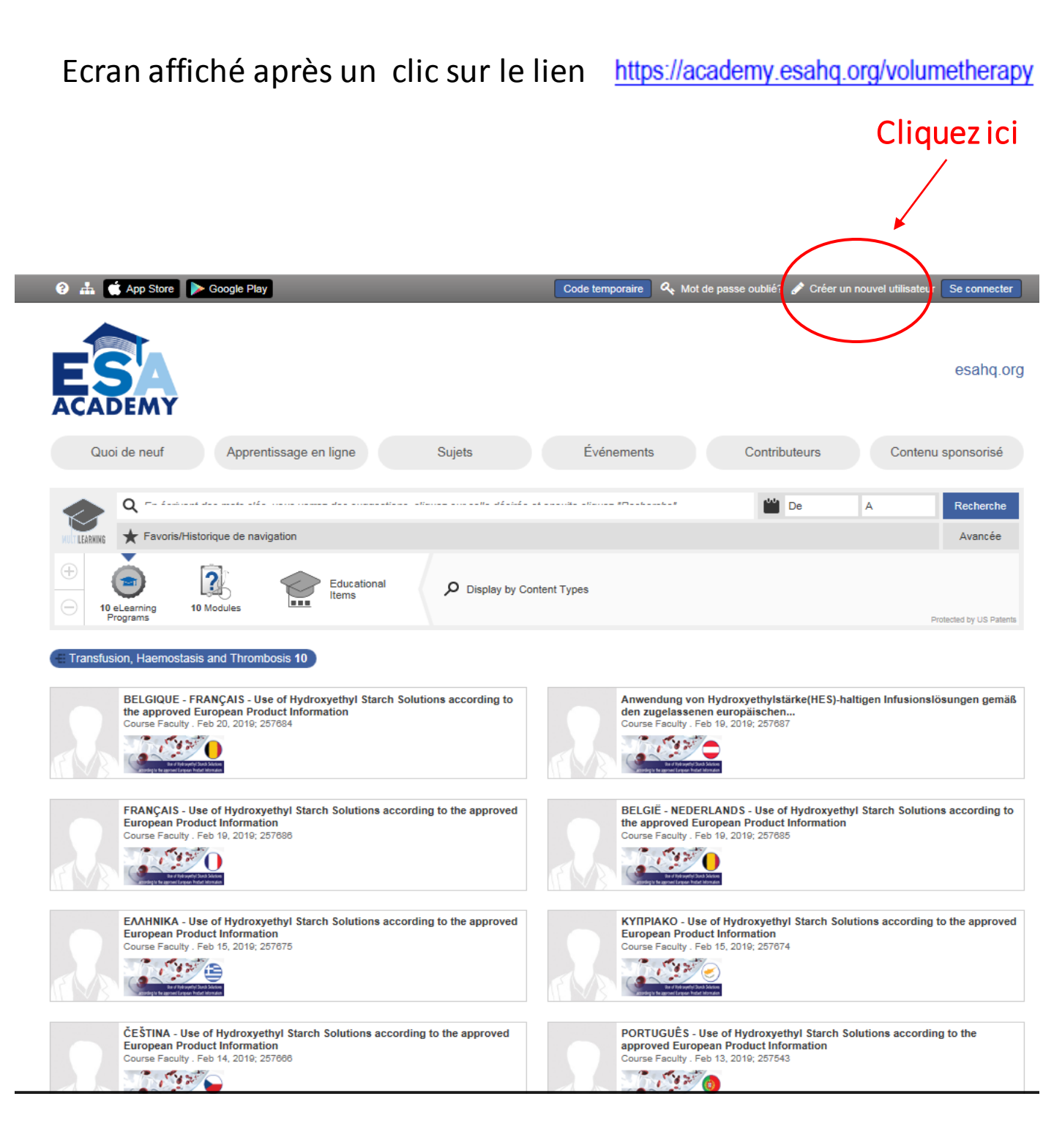

## Écran suivant

| Username consists of                                                 |                          |
|----------------------------------------------------------------------|--------------------------|
| alphanumeric characters only and<br>Username cannot contain a space. |                          |
|                                                                      |                          |
| Email *                                                              |                          |
| Password *                                                           |                          |
| Confirm Password *                                                   | Remplissez les<br>champs |
| Retype the code from the picture :                                   |                          |
| <u>161253</u> ***                                                    |                          |
|                                                                      |                          |
| Sign Up                                                              |                          |
| Back to login page                                                   |                          |

## <u>Écran suivant</u>

| anaesthesiology, critical care, pain and perioperative medicine. |             |  |
|------------------------------------------------------------------|-------------|--|
|                                                                  |             |  |
| - Become an ESA member                                           | 🔦 Login     |  |
| Access EJA                                                       |             |  |
| Access the education library                                     |             |  |
| Renew or become a member                                         | Deserverd   |  |
| Register for Euroanaesthesia                                     |             |  |
| Register for the Focus Meeting                                   |             |  |
| Register for EDAIC                                               | LOG IN      |  |
| Register for Masterclasses                                       |             |  |
| <ul> <li>Apply for ESA Grants and Fellowships</li> </ul>         | Remember me |  |
|                                                                  |             |  |

#### En parallèle, vous recevrez un email pour activer votre compte :

Dear ,

In order to access all features in MyESA, please activate your account by clicking on the link below.

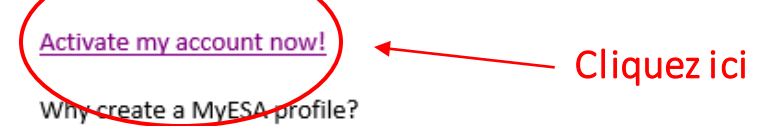

- ESA members can access the e-Journals, ESA Academy, ESA Directory, renew their membership, etc.
- · ESA Committee members can access documents shared in their Committee and contact details of ot
- Euroanaesthesia delegates can register for workshops, networking events, and many more. They can
- Euroanaesthesia Faculty can access their personal agenda and documents related to their participat

And many more features such as submitting abstracts, registering for Masterclasses, etc.

Any questions? Please contact us at <a href="mailto:support@esahq.org">support@esahq.org</a>.

Kind regards, ESA Secretariat 24 Rue Des Comédiens BE-1000 Brussels (Belgium) Tel: +32 274 332 90 Email: <u>support@esahq.org</u> Website: <u>www.esahq.org</u>

## <u>Écran suivant</u>

| 👗 Details         | Contact information                | Section 24 Affiliation | Address              | 🚨 My Privacy             | 🕮 My eCommunication | 🖺 Save |
|-------------------|------------------------------------|------------------------|----------------------|--------------------------|---------------------|--------|
| Profile           |                                    |                        |                      |                          |                     |        |
| First name *      |                                    |                        |                      |                          |                     |        |
|                   |                                    |                        |                      |                          |                     |        |
| Last name *       |                                    |                        |                      |                          |                     |        |
|                   |                                    |                        |                      |                          |                     |        |
| Gender *          |                                    |                        |                      |                          |                     | ~<br>~ |
| Title             |                                    |                        |                      |                          |                     |        |
|                   |                                    |                        |                      |                          |                     | ~      |
| Date of Birth *   |                                    |                        |                      |                          |                     |        |
|                   |                                    |                        |                      |                          |                     |        |
| Biography         |                                    |                        |                      |                          |                     |        |
|                   |                                    |                        |                      |                          |                     |        |
|                   |                                    |                        |                      |                          |                     |        |
| Delegates will be | able to see your biography via the | Euroanesthesia App.    | If you don't want it | to be visible, please le | ave it empty        |        |
| Nationality *     |                                    |                        |                      |                          |                     |        |
|                   |                                    |                        |                      |                          |                     | V      |
| VAT country       |                                    |                        |                      |                          |                     |        |
|                   |                                    |                        |                      |                          |                     | ~      |
| VAT number        |                                    |                        |                      |                          |                     |        |

#### Remplissez les champs obligatoires (\*)

#### <u>A ce stade, quittez le site puis reprenez le lien d'accès et cliquez :</u>

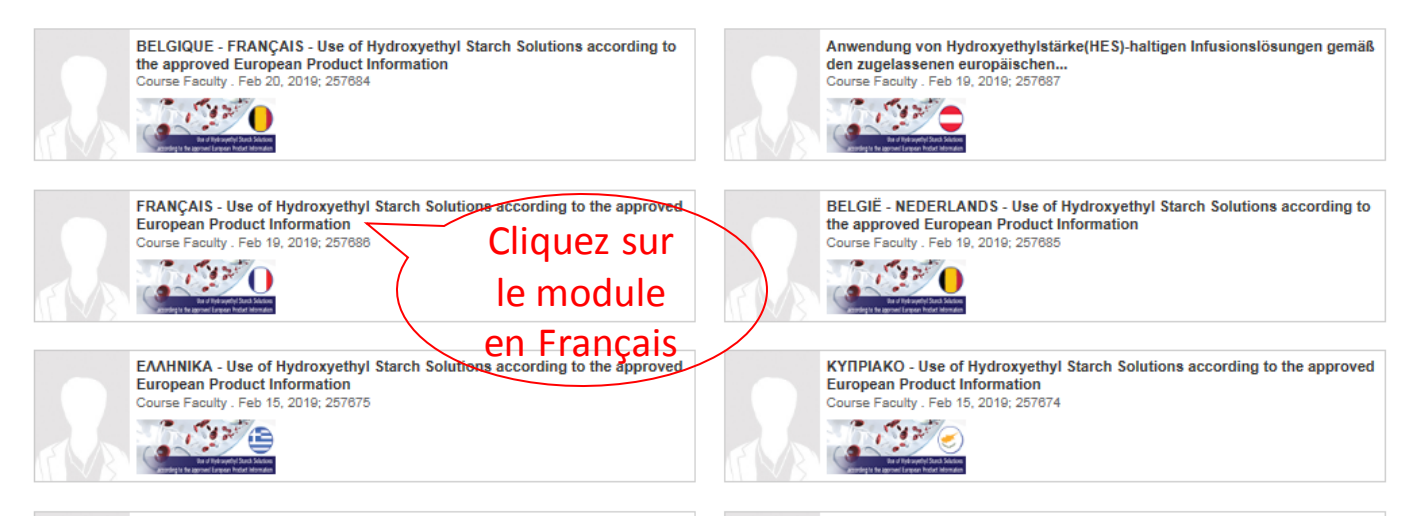

## <u>Écran suivant</u>

#### FRANÇAIS - Use of Hydroxyethyl Starch Solutions according to the approved European Product Information

ESA Academy. Course Faculty . Feb 19, 2019; 257686 Topic: Volumetherapy

Disclosure(s): This online-training applies for Healthcare Professionals in the EU/EEA only. The e-learning focuses on the usage of HES products according to the European product information and can therefore only accessed by HCPs from EU/EEA.

| Course Faculty                                                         | About this activity Discussion Forum (0) Rate & Comment (0)                                                                                                    |  |
|------------------------------------------------------------------------|----------------------------------------------------------------------------------------------------|--|
|                                                                        | This online-training applies for Healthcare Professionals in the EU/EEA only. The e-learning focuses on the usage of HES products according to the European product information and can therefore only accessed by HCPs from EU/EEA. |  |
| CLICK HERE TO LOGIN<br>REGULAR CONTENT                                 |                                                                                                    |  |
| Login now to access Regular content available to all registered users. | Cliquez ici et                                                                                                    |  |
| Access to Premium content is currently a membership benefit.           | entrez vos                                                                                                    |  |
| Click here to join ESA or renew your membership.                       | identifiants et                                                                                                    |  |
| ☆ 🏨 f У 🔽                                                              | mot de passe                                                                                                    |  |

≈

## <u>Écran suivant</u>

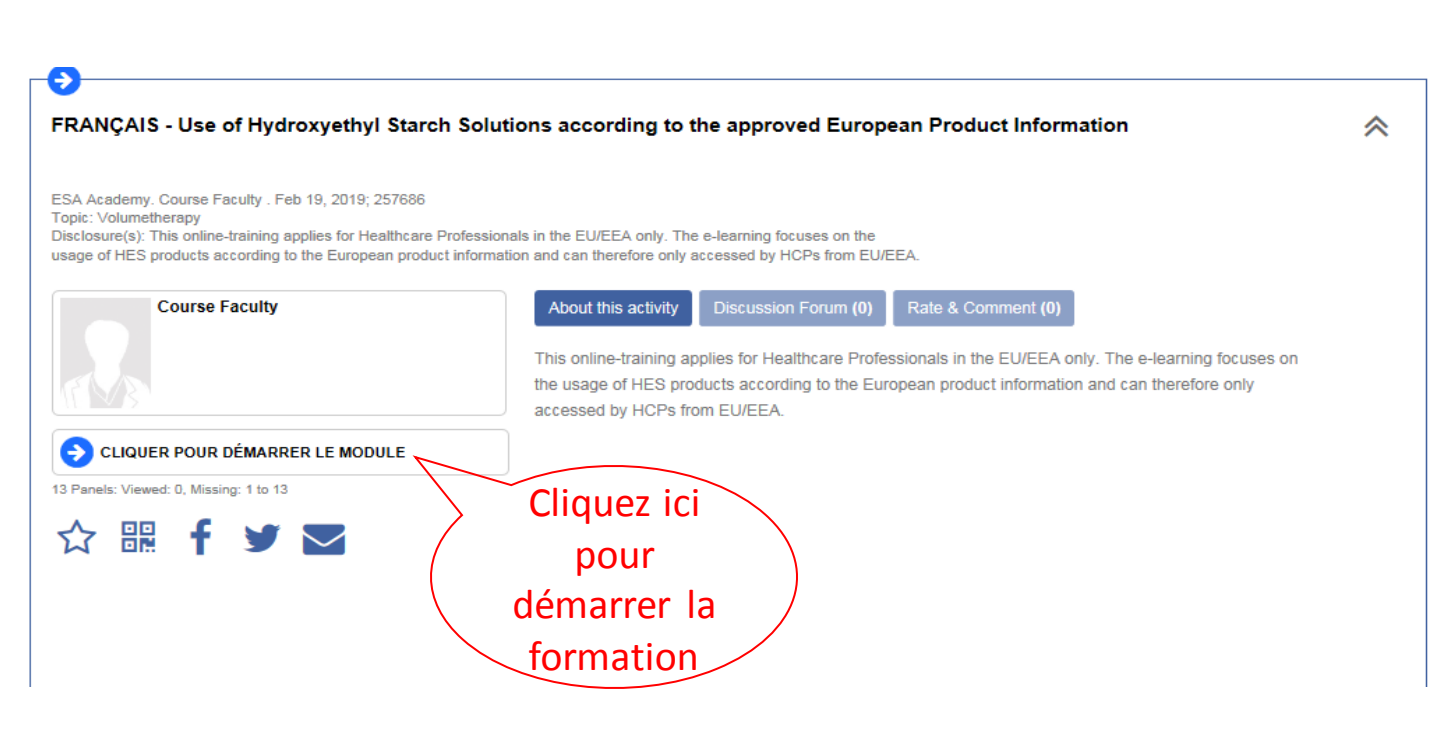

#### Après avoir terminé la formation, l'écran suivant apparaît :

| (         | Successfully completed ESA Academy. Course Faculty . Feb 19, 2019; 257686 Topic: Volumetherapy Disclosure(s): This online-training applies for Healthcare Professionals in the EU/EEA only. The e-learning focuses on the                                                                                                    |                                                                                                    |  |
|-----------|----------------------------------------------------------------------------------------------------|----------------------------------------------------------------------------------------------------|--|
| $\langle$ | Course Faculty  Course Faculty | About this activity Discussion Forum (0) Rate & Comment (0)<br>This online-training applies for Healthcare Professionals in the EU/EEA only. The e-learning focuses on<br>he usage of HES products according to the European product information and can therefore only<br>accessed by HCPs from EU/EEA. |  |
|           |                                                                                                    | Cliquez ici pour<br>recevoir votre<br>attestation par email                                                                                                    |  |

# Afin de pouvoir le transmettre, nous vous recommandons de demander l'envoi de l'attestation par email.